■1-3-17 ご利用者情報を削除する

ご利用者情報の削除を行います。

## 【ポイント】

ご利用者に受付入力が行われている場合は被保険者マスタの削除はできません。受付入力の削除を行ってから被保 険者マスタの削除を行って下さい。

1. 「マスタ設定」メニューをクリックし ます。

|                                                                        | 発注回答待ち<br>レンタル契約書未発行<br>引上書未発行<br>契約未完了確認<br>引上未完了確認<br>デモ貸出中 |
|------------------------------------------------------------------------|---------------------------------------------------------------|
| <ul> <li>システム</li> <li>データ連携</li> <li>カスタマイズ</li> <li>マニュアル</li> </ul> | 一 <mark>作業情報</mark><br>日時                                     |

2.

メニューが展開されますので、「被 保険者マスタ」メニューを選択しま す。

| トップページ   | マスタ設定         |
|----------|---------------|
| » 業務メニュー | マスタメンテナンス     |
| » ⊽1x⊐1- | 01. 得意先マスタ    |
| »x⊐      |               |
| נאפעט 🗖  | 03. 被保険者マスタ   |
| □ 介護販売   | 04.商品マスタ      |
|          | 05. レンタル商品マスタ |
|          | 06.保険者マスタ     |
| □ 販売     | 07.介護保険事業者マスタ |
| 📄 請求     | 08. メーカーマスタ   |
| n = 1    | 09. 得意先入全情報   |

З.

被保険者マスタメンテナンスの画 面が表示されます。

| = | CSS care l     | usiness support system |             | 11/11<br>SAMPLE用ユー・ | /21(月) 19:59:19(25T)<br>ザー 謙 ログアウト |
|---|----------------|------------------------|-------------|---------------------|------------------------------------|
|   | 030103         | 被保険者                   | 情報マスタメンテナンス |                     | 2it -                              |
|   |                |                        | 计未存单位 建氯化   | 社会の資子事業所            | 880 B                              |
|   | 液保险會(D(P9)     | (説気)                   |             |                     |                                    |
|   | 20 <b>80</b> ~ |                        |             |                     |                                    |
|   |                |                        |             |                     |                                    |
|   |                |                        |             |                     |                                    |
|   |                |                        |             |                     |                                    |
|   |                |                        |             |                     |                                    |
|   |                |                        |             |                     |                                    |
|   |                |                        |             |                     |                                    |
|   |                |                        |             |                     |                                    |
|   |                |                        |             |                     |                                    |
|   |                |                        |             |                     |                                    |
|   |                |                        |             |                     |                                    |

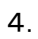

「検索」をクリックします。

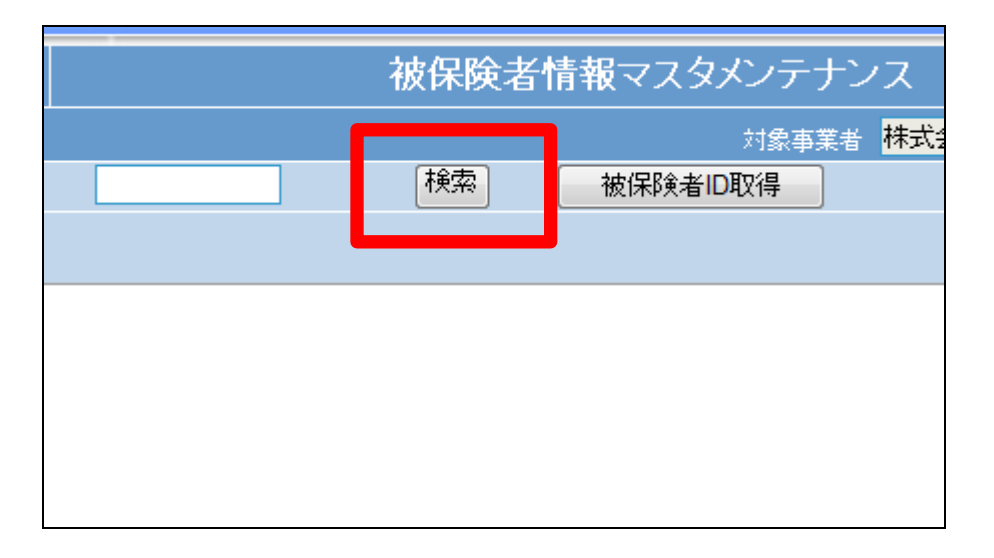

5.

検索画面が表示されます。 削除を行うご利用者を選択しま す。

| キーワード  |        | 検索する 6件中1~6件表示、1/ |
|--------|--------|-------------------|
| 被保険者ID | 被保険者名  | 被保険者加名            |
| 000005 | 九州 •郎  | キュウシュウ マルロウ       |
| 000002 | 京都 •郎  | キョウト マルロウ         |
| 000003 | 埼玉 👓郎  | サイタマ マルロウ         |
| 000011 | 神奈川 ○郎 | לממל לאמיי לאמל   |
| 000001 | 日本 太郎  | ニッホペン タロウ         |
| 000004 | 北海道 ○郎 | ホッカイト・ウ マルロウ      |
|        |        | 閉じる               |
|        |        |                   |

|   | - |   |  |
|---|---|---|--|
| L | - |   |  |
| τ |   | 1 |  |
| • |   |   |  |

被保険者 ID が表示されます。

| 030103     |        | 被保険者 | 皆情報マス |
|------------|--------|------|-------|
|            |        |      |       |
| 被保険者ID(F9) | 000011 | 検索   | 被保険者  |
| 次の画面へ      |        |      |       |
|            |        |      |       |
|            |        |      |       |
|            |        |      |       |
|            |        |      |       |

7.

メンテナンス区分は「削除」を選択 します。

|                | 11/12/07    | 7(水) 20:42:09(JST) |
|----------------|-------------|--------------------|
| support system | SAMPLE用ユー   | ザー 様 ログアウト         |
| マスタメンテナン       | ′ス          | 登録 ▼               |
| 対象事業者          | 株式会社○○貸与事業所 | 登録 選尺 変更           |
| 友保険者ID取得       |             | 削除                 |
|                |             |                    |
|                |             |                    |
|                |             |                    |
|                |             |                    |
|                |             |                    |

8.

「次の画面へ」をクリックします。

| 030103     |        | 被保険 | 者情報マス |
|------------|--------|-----|-------|
|            |        |     |       |
| 被保険者ID(F9) | 000011 | 検索  | 被保険者  |
| 次の画面へ      |        |     |       |
|            |        |     |       |
|            |        |     |       |
|            |        |     |       |
|            |        |     |       |
|            |        |     |       |

|   | - |   |   |  |
|---|---|---|---|--|
|   |   |   | ۱ |  |
| 3 |   |   | ٠ |  |
|   | c | 2 | , |  |

被保険者情報の削除画面が表示 されます。

| 030103                     |         | 礼      | 皮保険者情 | 報マス      |
|----------------------------|---------|--------|-------|----------|
|                            |         |        |       |          |
| 被保険者ID(F9)                 | 000011  |        | 検索    | 被保険      |
| 被保険者基本 介                   | 護保険基本   | 介護レンタル | 個人レン3 | <b>ル</b> |
| 対象事業者 株式会社。                | □□貸与事業所 |        |       |          |
| <基本情報>                     |         |        |       |          |
| ※初期登                       | 登録時必須   |        |       |          |
| ※氏名 神奈川                    | ₀郎      | 無効 🗌 📃 |       |          |
| ※カナ名 <mark>ナカカワ</mark> *   | לםאק    |        |       |          |
| 〈住所情報1〉・・・使用」              | 易所を入力   |        |       |          |
| %〒(F9) <mark>100000</mark> | 0       | 「〒→住所」 | 住所→〒  |          |

10.

被保険者マスタの削除画面が表 示されます。

被保険者マスタを削除する場合は 「削除する」をクリックします。

削除を中止する場合は「戻る」をク リックします。

| <介護者情報>                | •       |   |
|------------------------|---------|---|
| 氏名(漢字)                 |         |   |
| 氏名(カナ)                 | 続柄 家族 ▼ |   |
| 郵便番号 <mark>(F9)</mark> |         |   |
| 住所1                    |         | ] |
| 住所2                    |         | ] |
|                        |         |   |
|                        |         |   |
| 削除する                   | 戻る      |   |
|                        |         |   |

11.

被保険者マスタの削除が行われ ました。

| CSS | care business support system  |
|-----|-------------------------------|
|     | 被保険者情報マスタメンテナンス               |
|     | 株式会社∘○貸与事業所<br>被保険者ID: 000011 |
|     | 削除が終了しました。                    |
|     |                               |
|     |                               |
|     |                               |

12.

被保険者に受付入力が行われて いる場合はこのようなメッセージが 表示され、被保険者マスタの削除 はできません。

エラーメッセージ

「すでにレンタル受付入力したデー タがあるので削除できません」

| 030103                         |        | 被保険者 | <b>行報マス</b> : |
|--------------------------------|--------|------|---------------|
|                                |        |      |               |
| 被保険者ID(F9)                     | 000004 | 検索   | 被保険者          |
| 次の画面へ                          |        |      |               |
| • すでにレンタル受付入力したデータがあるので削除できません |        |      |               |
|                                |        |      |               |
|                                |        |      |               |
|                                |        |      |               |